## スマートビュー 保護者様向けご利用ガイド ~ログイン・ログアウト~

## ログイン

「保護者ログイン」画面にIDとパスワードを入力して「ログイン」をタッチします。
②初回ログイン時には「利用規約」が表示されるので「同意する」をタッチします。
(園の設定によっては「利用規約」が表示されない場合もあります)

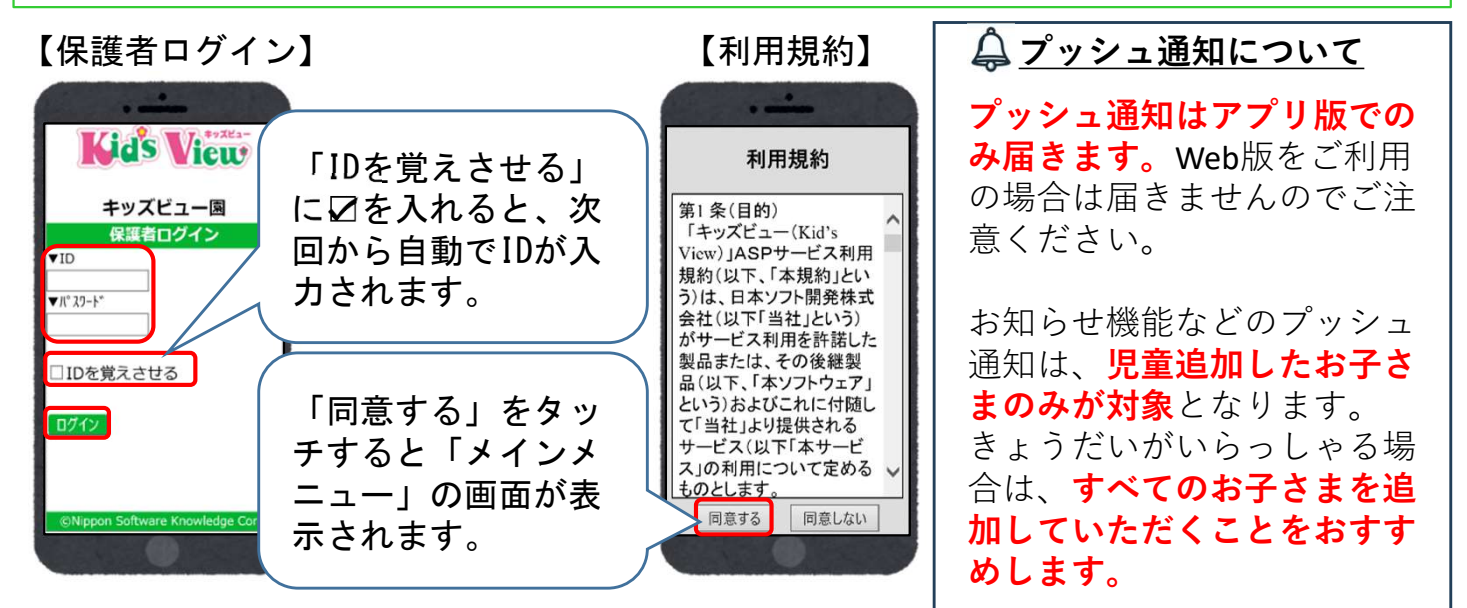

## ログアウト

 「ログイン画面に戻る」をタッチします。
(2)「保護者ログイン」画面に戻ります。
※スマートビューを閉じるときは必ず「ログイン画面に戻る」をタッチしてから 閉じるようにしてください。

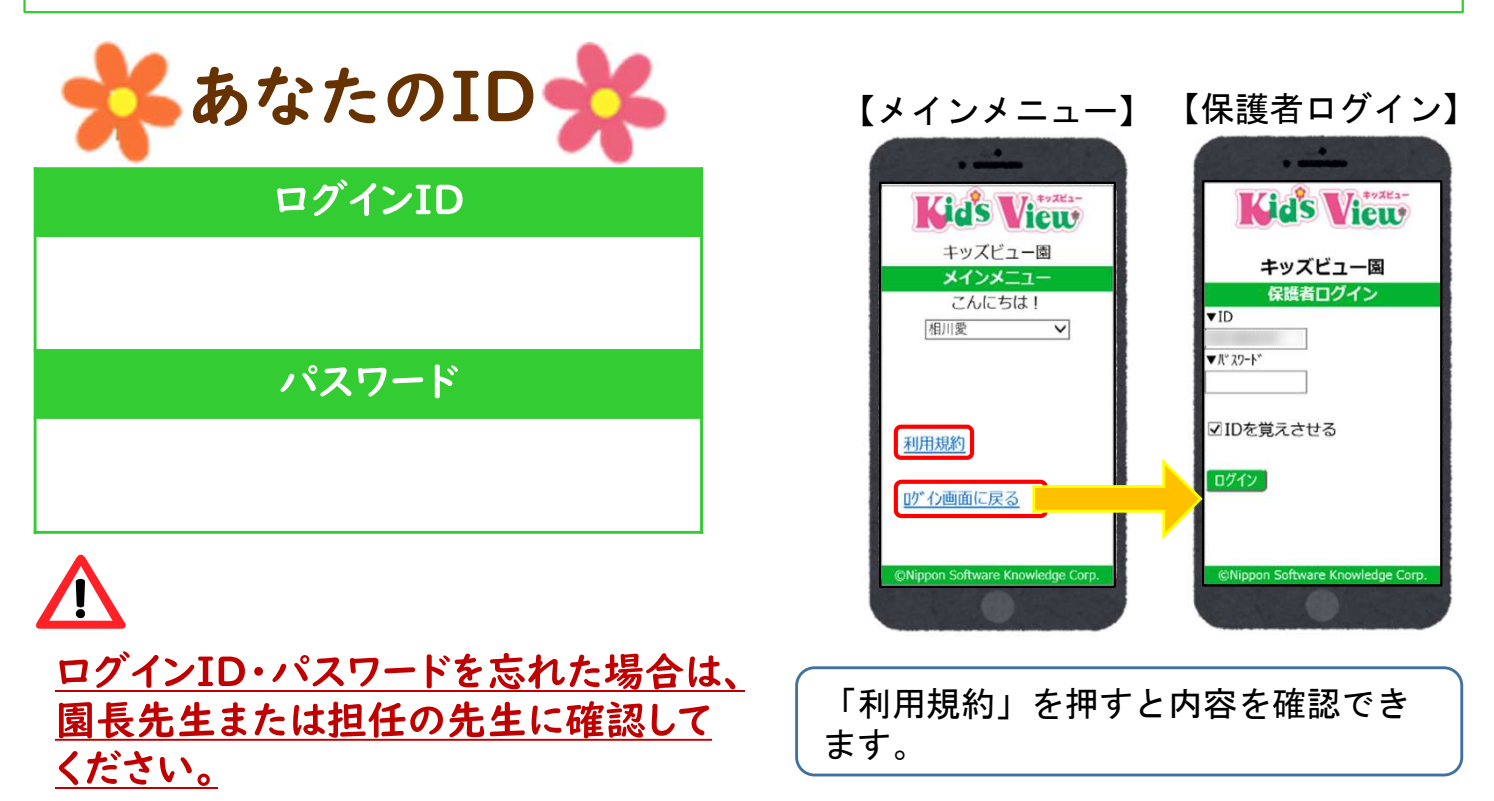